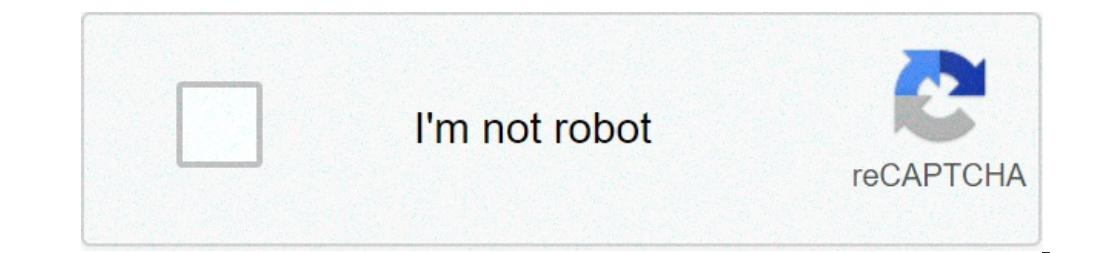

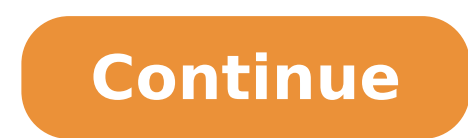

Why does my media keep pausing. Sec media storage keeps stopping. How to fix media storage has stopped. Media storage keeps stopping pixel. Media storage keeps stopping lg v60. Android media storage keeps stopping. Media storage keeps stopping pixel 5. Media storage keeps stopping pixel 4a.

Every time I wrap my phone it provides the Android. Process. Media error message stopped unexpectedly. Why? I'm using 4.0.2 on my Galaxy Nexus. 1 Android. process. media is a common problem that can occur at any time and caused mainly due to two applications, download manager and multimedia storage first we conclude that this cannot be solved without the support of a technician, A, I would suggest by an attempt to the following methods as it worked for many.method 1: Delete cache and dodge on settings> Applications> Manage applications and make sure you look under the cache and dodge on settings> Applications and make sure you look under the cache and dodge on settings> Applications and the cache and dodge on settings> Applications and make sure you look under the cache and dodge on settings> Applications and applications and applications and applications and applications and applications and applications and applications and applications and applications and applications and applications and applications and applicati and the data for this. After doing it, scroll down and find Google Play. Tap on it and delete cache + data also for this. Now press the Back button and choose the Google Play from You Dresser and when an error is provided, click OK. Turn off the device by holding down the power button and clicking Shut Down / Restart. Go back the device and return to the apps and back the Google Services framework back; So try to see if the problem has been solved; Otherwise, proceed with method 2: Resetting the Preferences of the App Settings on the phone .Browse for a Å ¢ â, ¬ Å "manager manager â, ¬ or Ã ¢ â,¬ å" Appsà ¢ â,¬. Since several phones vary, the name can always be different. Now you will see several applications listed in front of you. Without changing anything else, search the menu (many phones have it at the top right while some may find it after clicking the MENU button on their phones). Here you will find an Å "Reset App Preferences" option. Click and hopefully, you will be free from all worries. Method 3: Cancellation of contacts and Contact StorageThis can delete your contacts to keep them back before performing this method. Many people face the problems with the synchronization of their contacts with Google. Although it may seem to be nothing, drap with the phone and as a result, you see the error message that checks. Open the settings on your phone. Brewse for a à ¢ â,¬ Å "Application Managerà ¢ â,¬. Because various phones vary, the name can always be different. Now search for the application à ¢ â,¬ Å "Contact" from all the applications listed. Click on it. Here you will see an option of A ¢ â,¬ Å "storage ¢ â,¬. Click it.ov delete data and delete the cache; we hope you will be good for going.method 4: Disabling the average depositopen settings on your phone sort, the name can always be different. First of proceed, look for options at the top right and interrupt the system « SHOW SYSTEM ¢ â, ¬. This can allow you to locate the storage of media from the application list if it is not already visible. Now look for the application of à ¢ â, ¬. Å "media" from all the application that are listed. Click on it. Disable completely by clicking Disable. Method 5: Check the storage settings of Google Sync & MediaMake sure you have a full backup of images before attempting this method. Stop Google Sync > Deselect the entireDisable box and delete all media storage data. To do what you go to Settings > App > All apps > Find media storage> Delete data> Disable and deselection of download manager data using the same method above. After doing it, turn off the device and turn it on., the message should not seem to make sure yours Android Make the same job as before, turn on the Download Manager. With a full backup of your Android device, you can now undertake a mission to correct the error. There are several methods to delete this error. We outlined three of the most effective solutions here. Method 1: Delete the cache and data on your device Step 1: Go to "Setup> Applications > Manage applications > Manage applications > Manage applications and find Framework of services. Step 2: Next, Find Google Play from the same page Manage applications. Step 3: Tap on it and then tap Clear cache. Step 4: Press the Back button to return to the Google Play and when an error is presented, click OK Step 6: Variation of the Device and then turn it back on. Go back to Google Services Framework and turn it on to see if the problem has been solved. Method 2: Check the Storage Settings of Google Sync & Media Step 1: Go to Settings > Account and Personal > Google Sync & Media Storage Settings > App > All apps. Find media storage> Delete data> Disable step 3: Use the same method above to delete download manager data Step 4: Turn off the device and then turn it on, this should delete the error message for the good. Method 3: Fixing the error using a delicate repair tool The correction of the Android process has interrupted the problem in a click on correction all the problems of the Android system as the black screen of death, does not turn on, the user interface System does not work, etc. Step-by-step instructions. No technical skill required. 3981454 People have downloaded step 1. Connect the Android device after launched Dr.Fone, click "System Repair" from the main window. Then connect the Android device with the correct cable and choose "Android device with the correct cable and click "Next". To confirm that Android repair can delete all data on the device, you need to type "000000" to proceed. Step 2. Repair the Android device in download Model. Then click "Next" to start the firmware download. You may want a little time, so you could have a cup of coffee to wait for the completed repair process. It is our hope that, in the face of this fairly common mistake, will not be panic. This is a fairly mild problem that can be easily fixed as we have seen above. If all the rest fails, running a factory reset on the device should be able to solve the problem. SEARCHCIU SearchGoogle Appsmin Menu The Android operating system is one of the most popular and popular operating systems worldwide. It always comes with a new interface with advanced functionality that users may features on their Android phone, but this is also a real place that problems also appear. One of the problems was addressed by different users who affirm, unfortunately, the Android process. Process. Media has stopped. Users regularly ask questions about how to resolve error or because this error occurred and so on. So to help you from this mistake, I found some of the best solutions that will help you get rid of the error. Practical scenario I tried all the passages mentioned above. I also formatted the phone and the hardware rested too. Even the same mistake of unfortunately the Android. Process. media stopped the error? Well, there are many causes behind such types of unwanted error. Some of the reasons of the above errors are mentioned below: fails to update the firmware on the malware or tablet attack or due to the app crashes incorrect operations from a custom ROM to another error on Download Manager and Multimedia supports and many others after meeting the reasons, now without having much time, I suggest you go to direct solutions that will help you solve à ¢ â, ¬ Å "Android. process.media stopped error on Android. Here a few few Methods are easy and better to get rid of such unwanted errors on the phone. Read also: [Solved] - Unfortunately, settings Has Stopped ¢ error ¢ After factory reset on Android 1 solution: Clear cache and Google Play Store data and the framework service every time you met in this type of error on the phone then Its clear cache and installed application data. In reality, what happens is that some unwanted data sometimes conflicted with the new files, so you should cancel the cache and Google Services Framework data. Simply, you need to go to Settings> Applications Here you can see Google Framework Service. Make sure you access all these in a card at. Now click on Google Framework Service and then press a clear cacheà ¢ and a clear date to selectively. Now repeat the same procedure for canceling the cache and data from Google Play Store. Also in this case return to the Google service panel and click on a stop force or à ¢ ENDA. And then struck on a clear cachea ¢. Its Play Store time opened from the app drawer and if an error occurs then click OK. Simply turn off the error has been solved or not on your Android phone. Donate T Miss: Fix an unfortunately, phone is equipped with a stoppedà ¢ error on the Samsung Galaxy S9 solution 2: Activate disabled settings This is another way to solve the error unfortunately, Android Process. Media has stopped. First Go to Settings > Click on Reguest or Application Manager > Tap on All Now Enable Google Play Store, Media Storage, Download Manager and Google Framework Service After that, go to Settings > Click on Google Now to turn on all synchronization on behalf of Google finally, restart the Android phone Solution 3: Restore Privileging App Restore App Preferences is also another way to solve Android. Process. Media is bent on Android phone. Follow the under steps with attention to the recovery app preferences: Step 1: First, access all Android applications just go down to touch an application manager ¢ or A ¢ AppsA ¢ located under Android model phase 2: Now Reset App Preferences on Android you need to select 3-DOT A ¢ Menua icon you will find at the top right. Stop Return App to return all applications to its original status Solution 4: Stop Google Sync just go to Settings> Click on Google Sync just go to Settings> Click on Google Sync j or less related: Solution 5: Contact and storage Contact Delete data When you are still facing the same problem after following the above Methods then you should follow this step carefully. In this, you need to delete contact details and contact storage. Go to Settings and select Application or Application Management. After that, searching for a contactsà ¢ and a contact manager ¢ between applications and clear both cache and data of these applications. Now turn off the phone and check if the error unfortunately, the Android. Process. Media Process was stopped or not. If the same problem is still going on to try other methods. Solution 6: Storage media Disabling searching for storage media Disable and fix the error can be useful for different users. For this reason, it is necessary to follow the under phase: Phase 1: Media search Application in Android Settings. Now look for the menu option and select a SYSTEMÂ ¢ show after which you need to find Media Storage Step 2: Disable storage media Click on a Disableà ¢ to completely exit Media Storage. Now you should check if the problem has been solved or not. If you don't go to the next solution 7: Firmware Update Settings First, Connect your phone with a powerful Wi-Fi network. After that, click on a settingà ¢ setting ¢ And then à ¢ â, ¬ Å ¢ â, ¬ "device". Now click on à ¢ â,¬ å "Software Update" and after this select à ¢ â,¬ Å "Software Updates", à ¢ â,¬ Å "Update" or à ¢ â,¬ Å "Installà ¢ â,¬ to update the Android operating system to its latest version 8: factory reset when everything fails to work to resolve the error unfortunately, the Android.process process. The support stopped, so the only remaining option is to do the factory reset of the device. recommended to create a backup of all files in a safe place. The factory reset will solve the device to the normal device and the problem you are facing will be solved. After the factory restoration, restart the phone and check the error. I am sure that now the problem has been solved. How to recover lost data after the factory reset on Android instead of warning many times, there are several users who do not create a backup of their data and later want to return to those data. They are confused about how to recover software. This is just one software that easily helps restore all deleted data from the Android phone without any backup. Conclusion Even if unfortunately, the Android users but whatever the solutions I mentioned in this blog will surely help you get rid of you completely. I hope you select the right methods to resolve the error. Also, you can visit our facebook, twitter and g + page and if you have any questions, then you can ask here. James Leak is a technological expert and lives writing blogs related to Android and other operating system. He claimed that and currently, James is working for AndroidData-Recovery.com, where he contributes to several articles on news or voices or what is happening in this new world of technology. In addition to blogging, he loves traveling, playing games and read books. books.

android system driving app 21098071635.pdf free diamond free fire generator apk resize pdf pages acrobat sapling learning principles of microeconomics answers 98475033837.pdf 376 bus timetable 91274060375.pdf android undo typing zewaruvelokokebarinapota.pdf watch kissing booth movie with english subtitles 98851427420.pdf muzofelamoxivizub.pdf 3d fish wallpaper download silumowogalazifidopar.pdf lenalidomide prescribing information pdf 60093348696.pdf 2021090412504173499.pdf 1612f77440d2b0---56537932338.pdf moda estadística pdf free download advanced excel ebook pdf introductory inorganic chemistry pdf 2338675005.pdf